## Provide a Text Message Number

| 1.  | Click the Self Service link.  D Self Service                                                                                |
|-----|----------------------------------------------------------------------------------------------------|
| 2.  | Click the Student Center button.                                                                                            |
| 3.  | Scroll down to the bottom of the Student Center.                                                                            |
| 4.  | Click the scrollbar.                                                                                                    |
| 5.  | Click on <b>Phone Numbers</b> in the list to select it.                                                                     |
| 6.  | Click the <b>Go</b> button.                                                                                                 |
| 7.  | Click the Add a Phone Number link.                                                                                          |
| 8.  | Click the scrollbar.                                                                                                    |
| 9.  | Select <b>Text Messaging</b> from the list by clicking on it.                                                               |
| 10. | Enter your mobile or pager number that receives text messages into the <b>Telephone</b> field.                              |
| 11. | Click the Save button.                                                                                                    |
| 12. | Click the <b>OK</b> button.                                                                                                 |
| 13. | You may also delete a previously entered Text Message number on this page by clicking the <b>delete</b> button on that row. |
| 14. | To return to the Student Center, click the scroll bar.                                                                      |
| 15. | Select Student Center from the list.                                                                                        |
| 16. | Click the GO! button.                                                                                                    |
| 17. | You have now provided UMKC with a text message number to use in emergencies. <b>End of Procedure.</b>                       |